## คำสั่งการตัดเส้นให้ขาดจากกัน Break (Br)

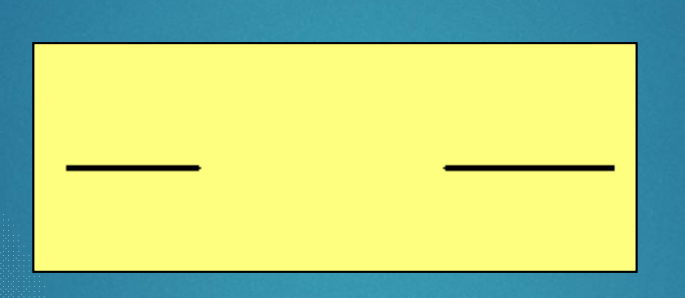

ขั้นตอน 1. เลือกตำแหน่งตัดจุดที่ 1 2. เลือกระยะตำแหน่งตัดจุดที่ 2

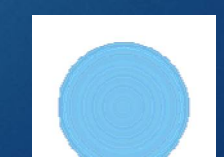

# คำสั่งการตัดเส้นให้ขาดจากกัน Break at point

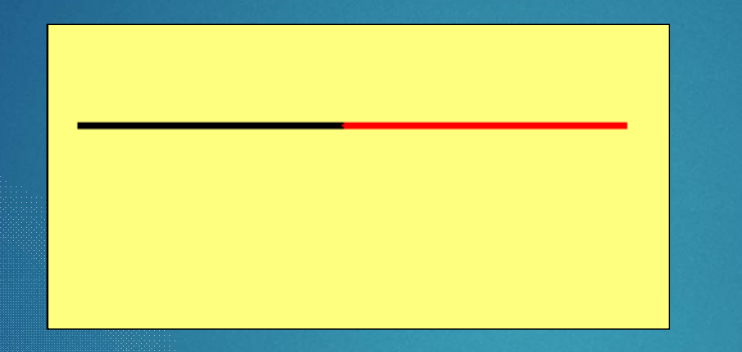

ขั้นตอน

- 1. เลือกเส้นที่ต้องการตัด
- 2. เลือกตำแหน่งตัดให้ขาดจากกัน

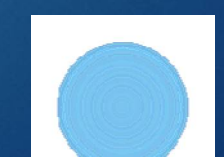

# คำสั่งการต่อเส้นให้ติดกัน Join (j)

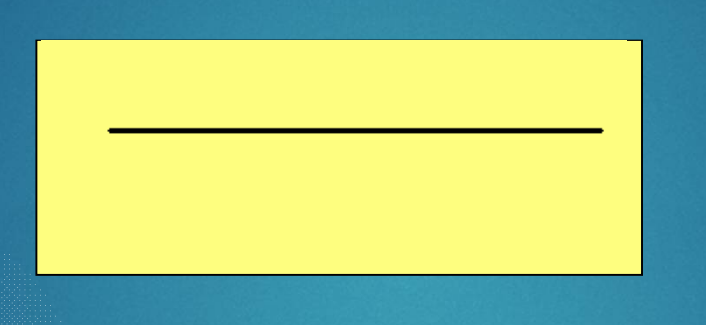

ขั้นตอน 1. เลือกปลายเส้นที่ 1 2. เลือกปลายเส้นที่ 2

\*หมายเหตุ เส้นต้องอยู่ในระดับเดียวกัน

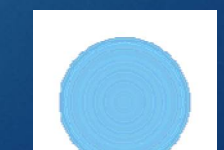

## คำสั่งการย่อ-ขยาย วัตถุ Scale (SC)

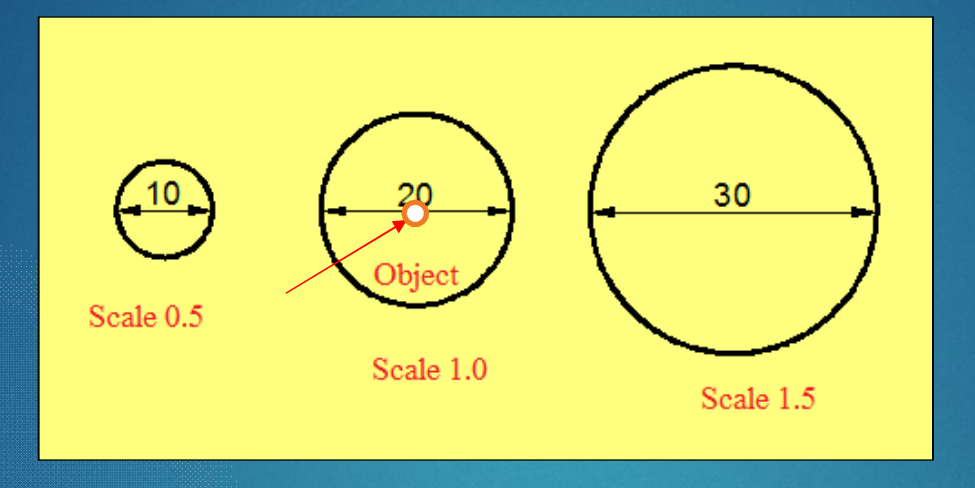

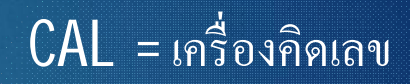

การกำหนดตัวคูณ ค่าใหม่ ค่าเดิม

ขั้นตอน 1. เลือกวัตถุที่ต้องการย่อ/ขยาย 2. กดปุ่ม Enter 3. กำหนดจุดอ้างอิง (ศูนย์กลางวงกลม) 4. กำหนดตัวคูณ (Scale factor)

### คำสั่งการยืด-หด วัตถุ Stretch (STR)

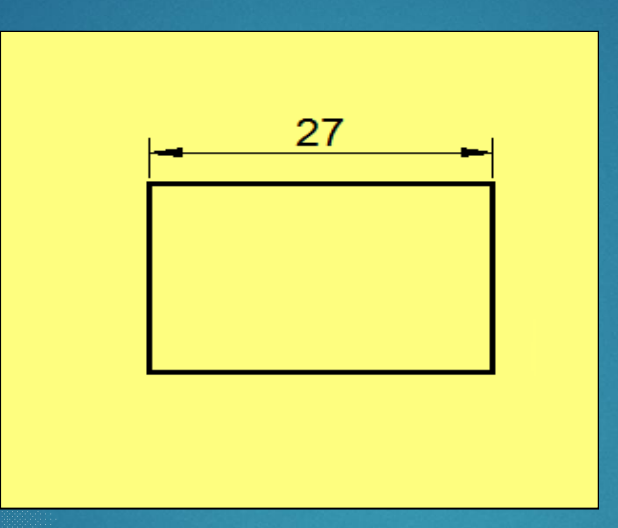

ขั้นตอน
1. เลือกแนวเส้นที่ต้องการยืด /หด แบบ Crossing
2. กำหนดจุดอ้างอิง (ปลายเส้น)
3.กำหนดทิศทาง ใส่ค่าความยาวเพิ่ม หรือระยะหด

### คำสั่งทำสำเนาแบบกลุ่ม (Array)

1. Rectangular Array (ตามแนวแกน X,Y)

| M |        |       |    |  |
|---|--------|-------|----|--|
| Ř |        |       |    |  |
| ( | Dbject | Colum | ns |  |

ขั้นตอน 1. เลือกวัตถุต้นแบบ 2. กด Enter 3. กำหนดค่าในแนวแกน X และ Y 4. กำหนดค่าระยะห่างในแนวแกน X และ Y

5. เลือกคำสั่ง Close Array

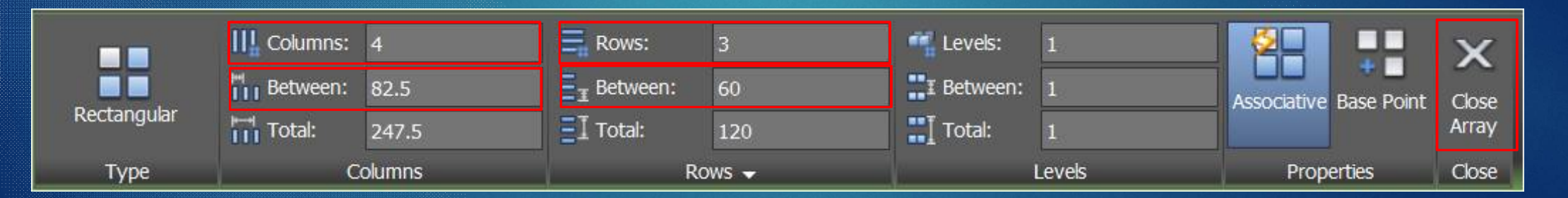

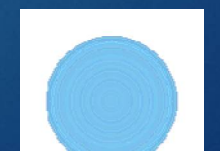

### คำสั่งทำสำเนาแบบกลุ่ม (Array)

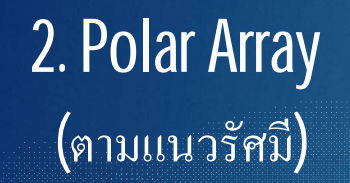

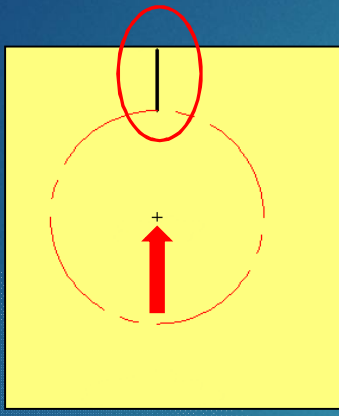

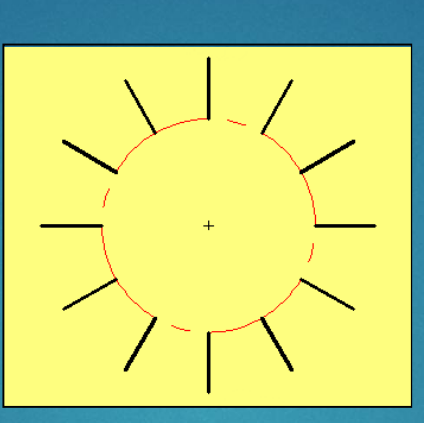

#### ขั้นตอน 1. เลือกวัตถุต้นแบบ 2. กด Enter 3. กำหนดจุดศูนย์กลางแนวรัศมี 4. กำหนดจำนวนสำเนา 5. กำหนดรัศมีในการทำสำเนา 6. เลือกคำสั่ง Close Array

| ••    | :: Items:  | 12  | Rows:                           | 1      | 🐖 Levels:  | 1      |             | :::        | 000          | 0-0       | X     |
|-------|------------|-----|---------------------------------|--------|------------|--------|-------------|------------|--------------|-----------|-------|
|       | 🕂 Between: | 60  | $\exists_{\mathbb{I}}$ Between: | 76.348 | I Between: | 1      | Associative | Base Point | Rotate Items | Direction | Close |
| Polar | 🕼 Fill:    | 360 | ∃I Total:                       | 76.348 | Total:     | 1      |             |            |              |           | Array |
| Туре  | Items      |     | R                               | Rows 👻 |            | Levels |             | Properties |              |           | Close |

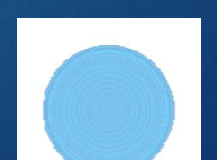

### คำสั่งทำสำเนาแบบกลุ่ม (Array)

### 3. Path Array ตามแนวเส้น

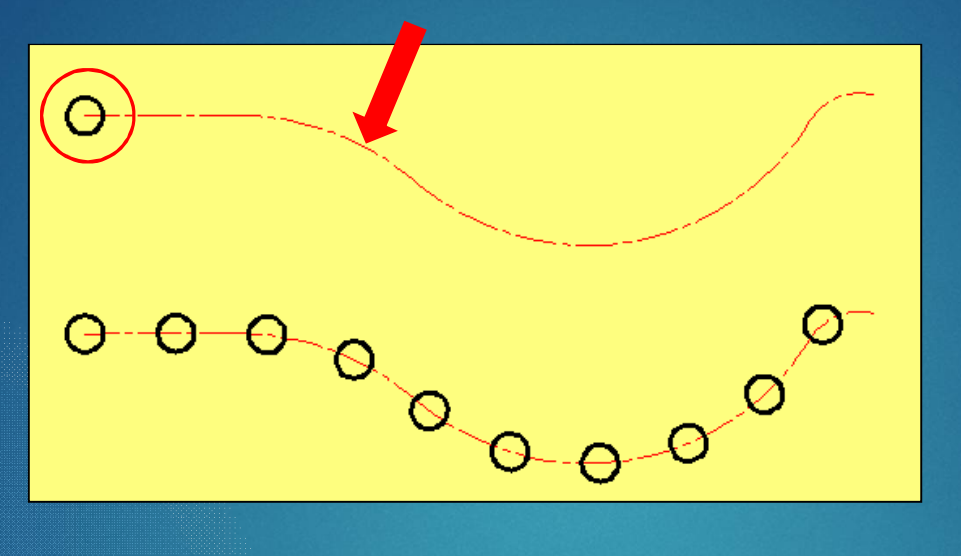

ขั้นตอน 1. เลือกวัตถุต้นแบบ 2. กด Enter 3. เลือกเส้นทางเดิน (Path) 4. กำหนดจำนวนสำเนา 5. กำหนดระยะห่าง 6. เลือกคำสั่ง Close Array

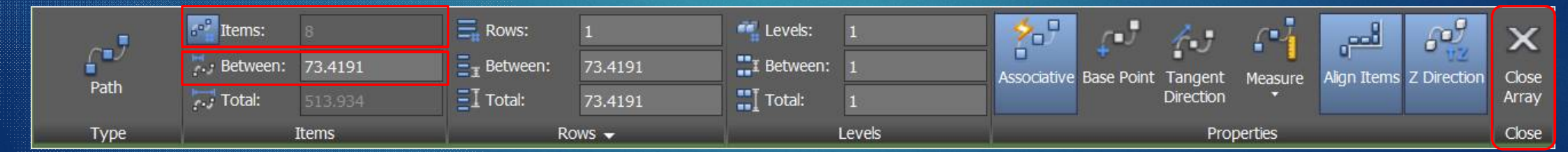

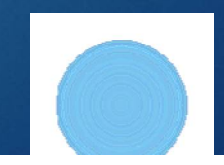

### คำสั่งการตัดเหลี่ยมมุม Chamfer (Cha)

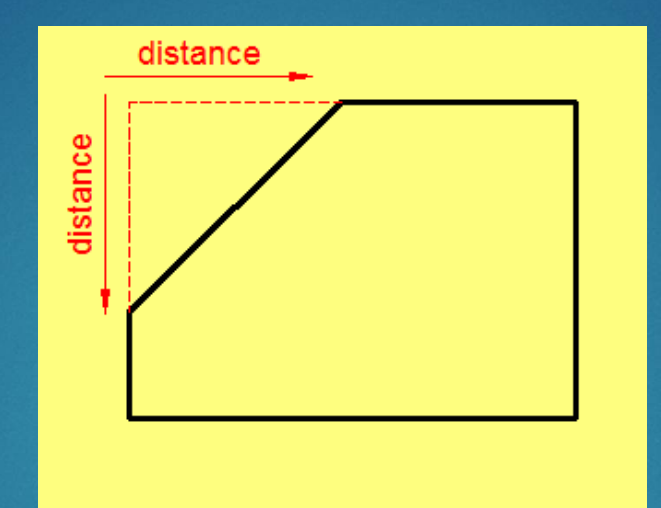

#### ข้นตอน

1. เลือกคำสั่งย่อย Distance

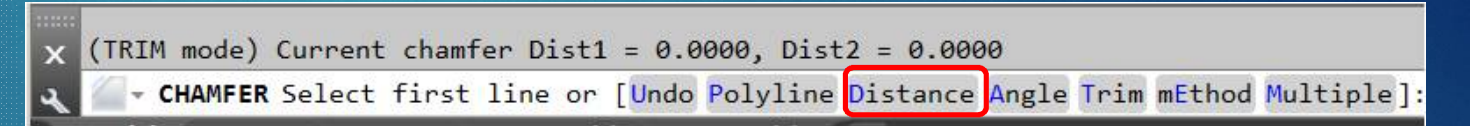

2. กำหนดระยะการตัดเส้นด้านที่ 1และด้านที่ 2

3. คลิกเลือกเส้นสองเส้นที่ต้องการตัดเหลี่ยมมุม

# คำสั่งการแยกส่วนวัตถุ Expolde (EXP)

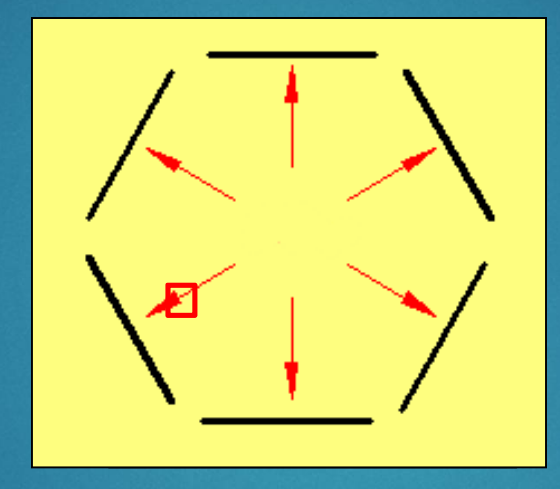

ขั้นตอน 1. เลือกวัตถุทรงปิด 2. กดปุ่ม <mark>Enter</mark>

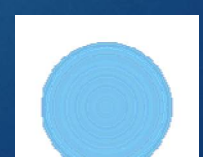